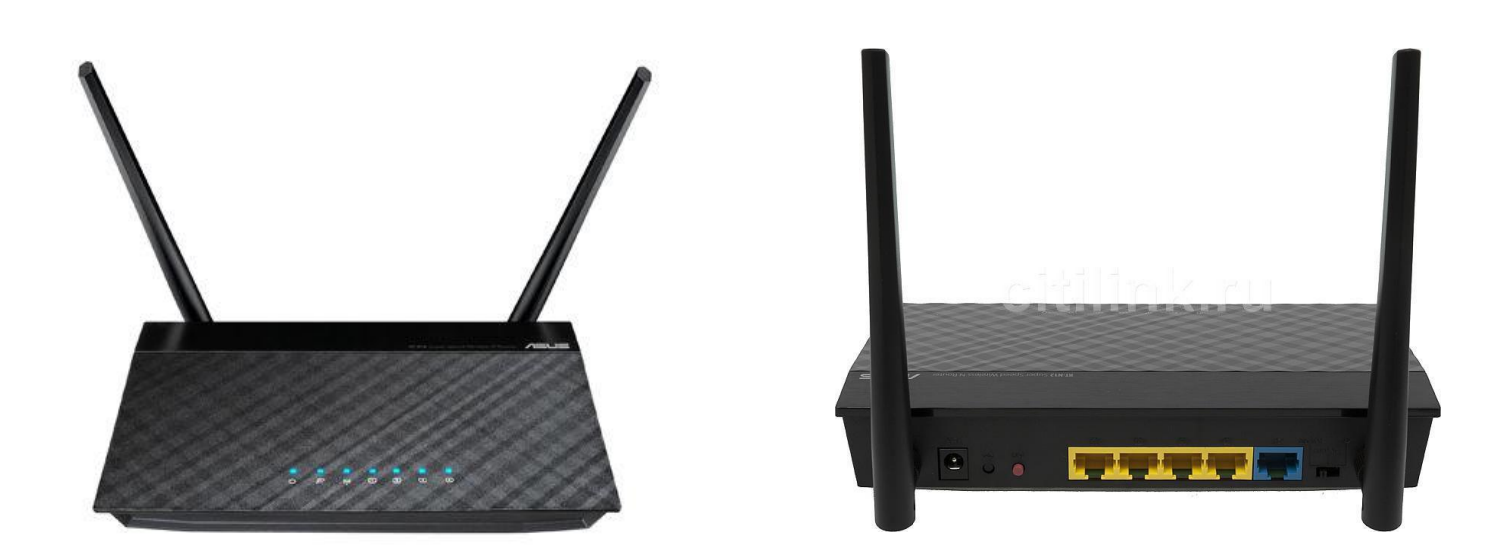

## Инструкция по настройка роутеров Asus: модели RT-N10, RT-N11, RT-N12, RT-AC66

## 1. Авторизация

Для того, что бы попасть в веб-интерфейс роутера, необходимо открыть ваш Интернет браузер и в строке адреса набрать http://192.168.1.1, UserName **admin (Имя пользователя)**, Password (пароль) – **admin** (при условии, что роутер имеет заводские настройки, и его IP не менялся).

## 2. Настройка подключения к Интернет. (настройка WANпорта)

- В интерфейсе роутера необходимо выбрать вкладку слева «Дополнительные настройки» «Интернет» «Подключение».
- Тип WAN-подключения: Статический IP.
- Заполните поля: IP адрес, маска подсети, основной шлюз, DNS сервер 1, DNS сервер 2 (эти данные закреплены за вашим договором).

Все необходимые параметры по настройки Вы найдете в карточки клиента.

• «Сохраняем настройки кнопкой «Применить».

| /ISUS RT-AC66U                    | Выход Перезагр                                                                                                    | узка                                       | 繁體中文 🔻      |
|-----------------------------------|----------------------------------------------------------------------------------------------------|--------------------------------------------|-------------|
| <sup>+</sup> у+ Быстрая настройка | Режим работы: <u>Беспроводной роутер</u><br>SSID: <u>ASUS_SG</u>                                                                                                    | Версия микропрограммы:: <u>3.0.0.4.220</u> | 8 6 4 5     |
| Интернет                          | Подключение Переключатель порто                                                                                                    | в Переадресация портов DMZ. DDNS NAT       | Passthrough |
| Общие                             | Интернет - Подключение                                                                                                    |                                            |             |
| Карта сети                        |                                                                                                    |                                            |             |
| 🞊 Гостевая сеть                   | RT-АСББU поддерживает несколько типов подключения к WAN (глобальная сеть). Эти виды выбираются из выпадающего<br>меню рядом с WAN тип соединения. Настройка полей различаются в зависимости от типа соединения, выбранного Вами. |                                            |             |
| 📣 Диспетчер                       | Основные настройки                                                                                                    |                                            |             |
| трафика                           | Тип WAN-подключения                                                                                                    | Статический ІР 🗸                           |             |
| <b>В</b> Родительский контроль    | Включить WAN                                                                                                    | О Да ● Нет                                 |             |
| 📥 USB-приложение                  | Включить NAT                                                                                                    | ⊙ Да . Ө Нет                               |             |
| AiCloud                           | Включить UPnP <u>UPnP FAQ</u>                                                                                                    | О да . ● Нет                               |             |
|                                   | Настройка IP-адреса WAN                                                                                                    |                                            |             |
| Дополнительные<br>настройки       | IP-адрес                                                                                                    | 10.                                        |             |
| Беспроводная<br>сеть              | Маска подсети                                                                                                    |                                            |             |
| 🚮 Локальная сеть                  | Основной шлюз                                                                                                    | 10.                                        |             |
| Питернет                          | Настройка DNS WAN                                                                                                    |                                            |             |
| <b>W</b> Finitepiler              | DNS-сервер 1                                                                                                    |                                            |             |
| IPv6                              | DNS-сервер 2                                                                                                    |                                            |             |
| 🧩 VPN сервер                      | Настройка учетной записи                                                                                                    |                                            |             |
| 💭 Брандмауэр                      | Аутентификация                                                                                                    | Отсутствует 🔽                              |             |
| О Администри-                     | Специальные требования поставщика услут Интернета                                                                                                    |                                            |             |
| 🖾 рование                         | Имя хоста                                                                                                    |                                            |             |
| Системный журнал                  |                                                                                                    | 50:E5:49:A2:00:F8 Клонировать МАС          |             |
|                                   |                                                                                                    | Применить                                  |             |

## 3. Настройка WI-FI на роутере.

- В интерфейсе роутера необходимо выбрать вкладку слева **«Беспроводная сеть»**, в открывшемся списке выбираем «**Общие**». Выставляем параметры следующим образом:
- Поле «SSID»: вводим название беспроводной сети. Значение в этом поле можно не менять.
- Метод проверки подлинности: WP2- Personal
- Шифрование WPA: AES
- Предварительный ключ WPA: вы должны ввести любой набор цифр, длиной от 8 до 63. Их также необходимо запомнить, чтобы Вы могли указать их при подключении к сети.
- Нажимаем ниже кнопку «Применить»

| 7                | SUS RT-AC66U                                                  | Выход Перезагр                                                                                       | узка Русский 🔻                                     |  |
|------------------|---------------------------------------------------------------|----------------------------------------------------------------------------------------------------|----------------------------------------------------|--|
| **               | Быстрая настройка<br>Интернет                                 | Режим работы: Беспроводной роутер Версия микропрограммы:: <u>3.0.0.4.220</u><br>SSID: <u>ASUS SG</u> |                                                    |  |
|                  |                                                               | Общие WPS Фильтр MAC-адресов                                                                         | беспроводной сети Настройка RADIUS Профессионально |  |
|                  | Общие                                                         |                                                                                                    |                                                    |  |
| 品                | Карта сети                                                    | Беспроводная сеть - Общие                                                                            |                                                    |  |
| 🥂 Гостевая сеть  | Установка беспроводного соединения зависит от информации ниже |                                                                                                    |                                                    |  |
|                  |                                                               | Частотный диапазон                                                                                   | 2.4GHz 💌                                           |  |
|                  | Диспетчер<br>трафика                                          | SSID                                                                                                 |                                                    |  |
|                  | Родительский<br>контроль                                      | Скрыть SSID                                                                                          | ● Да О Нет                                         |  |
| 🤹 USB-при        |                                                               | Режим беспроводной сети                                                                              | ABTO 👻 🗹 b/g Protection                            |  |
|                  |                                                               | Ширина канала                                                                                        | 20/40 MHz 💌                                        |  |
|                  | AiCloud                                                       | Канал                                                                                                |                                                    |  |
| Д                | ополнительные<br>настройки                                    | Метод проверки подлинности                                                                           | WPA2-Personal                                      |  |
| (îo              | Беспроводная<br>сеть                                          | Шифрование WPA                                                                                       | AES -                                              |  |
| 🟠 Локальная сеть | Покальная соть                                                | Предварительный ключ WPA                                                                             | Ваш ключ беспроводной сети 8 символов              |  |
|                  | - локалоная сето                                              | Интервал ротации сетевых ключей                                                                      | 3600                                               |  |
| •                | Интернет                                                      |                                                                                                    | Применить                                          |  |